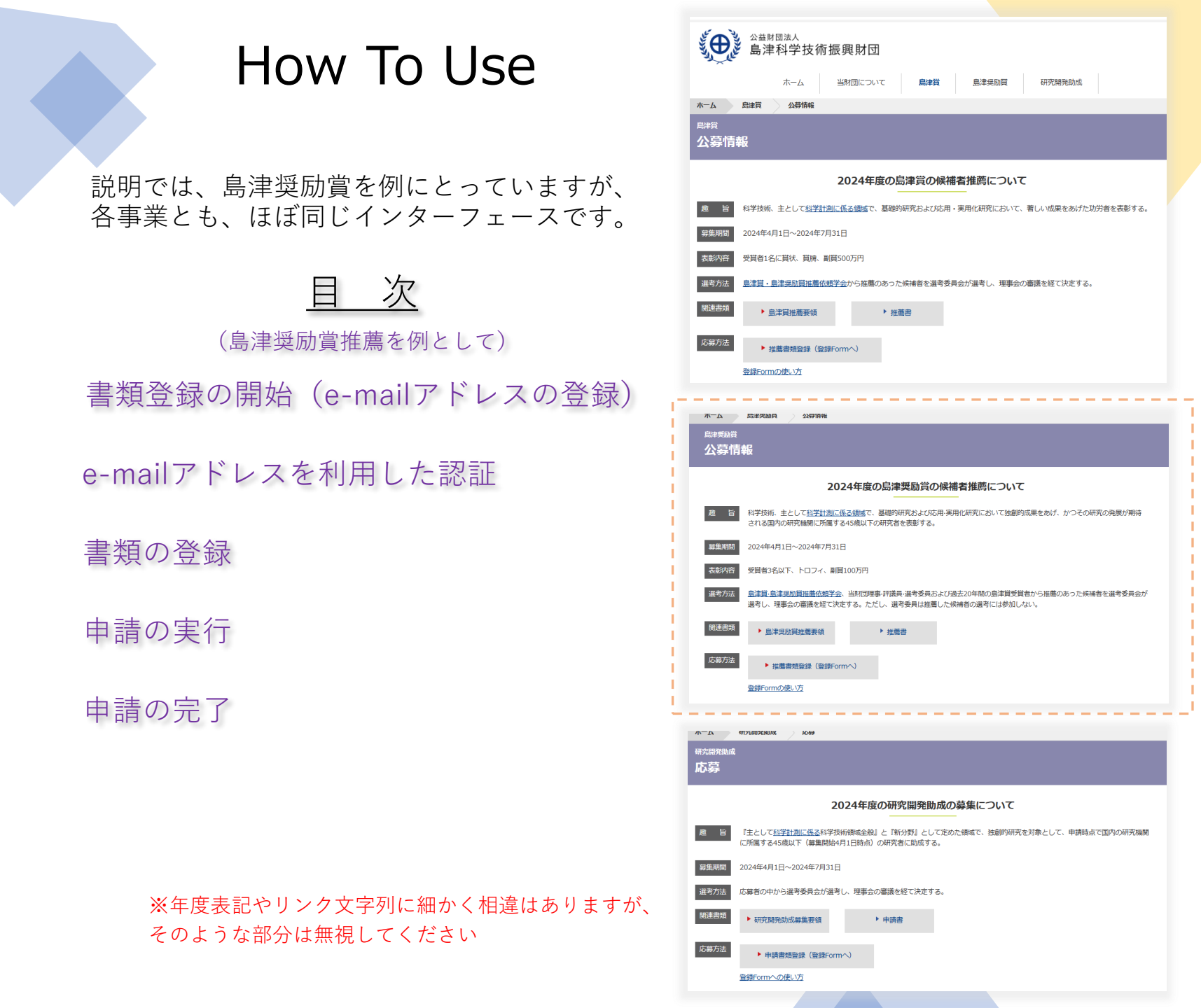

## 各事業(顕彰・助成)ページより

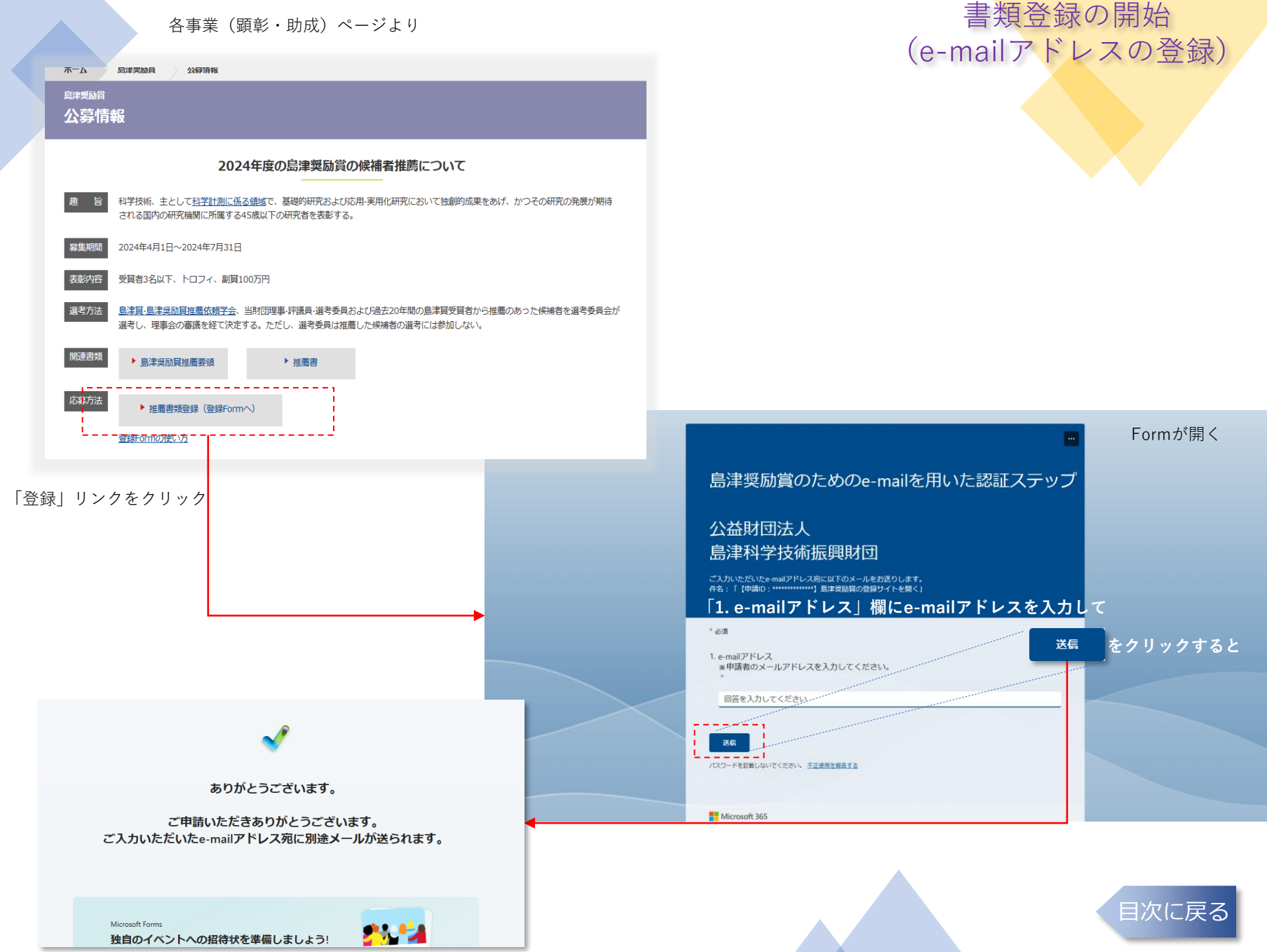

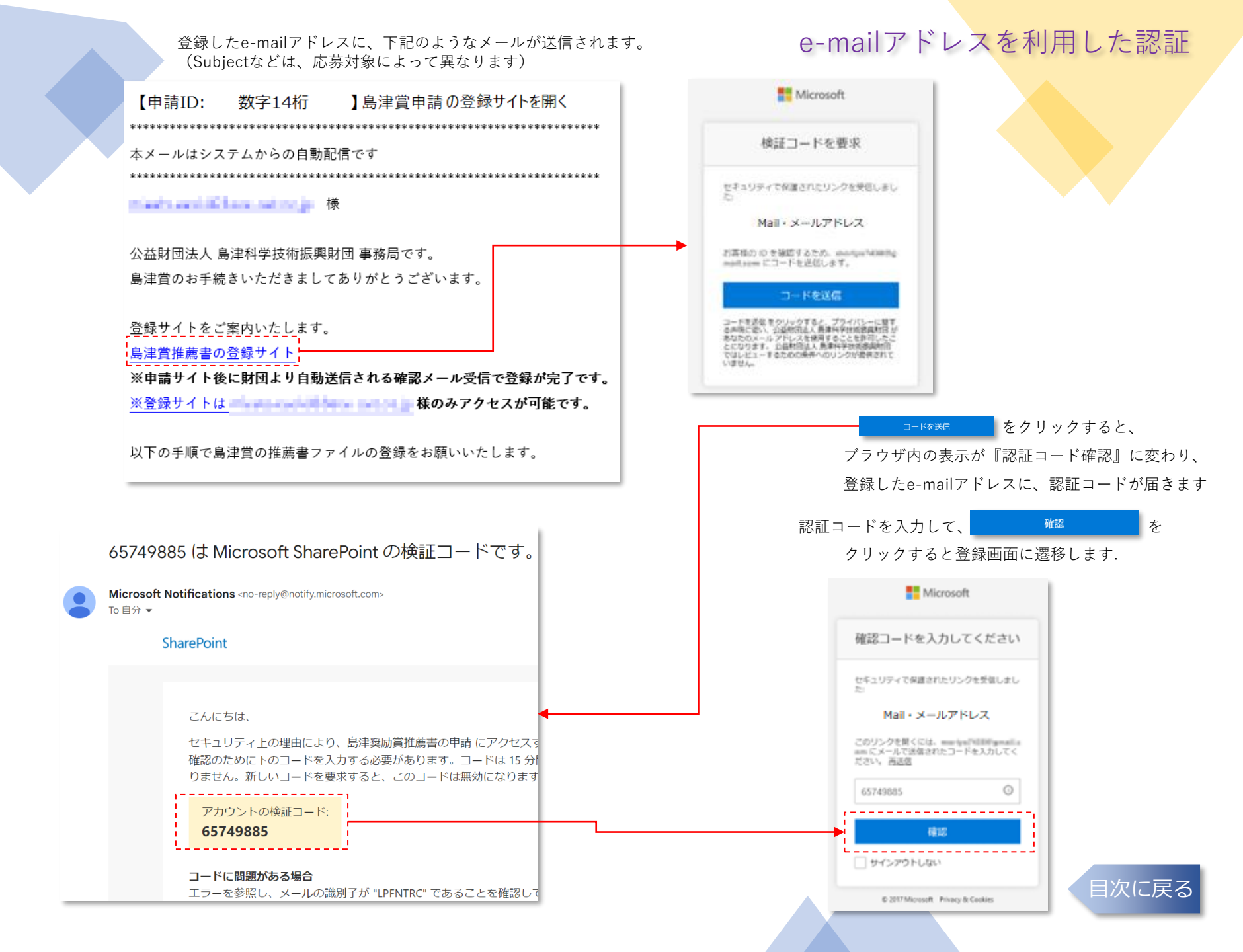

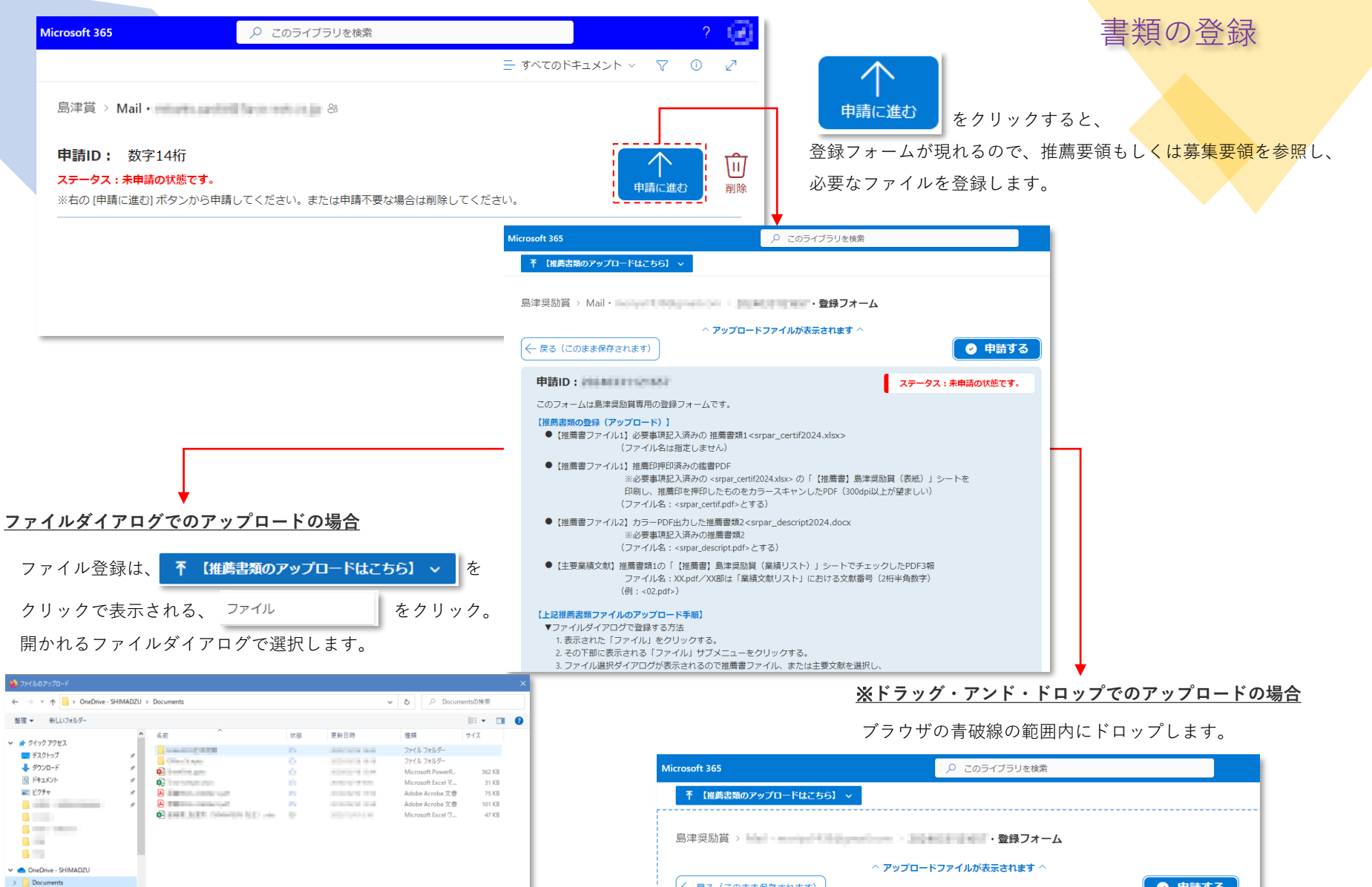

すべてのファイル (\*.\*)

聞く(O) キャンセル

>

>

.

ファイル名(N):

|                                                                   |                                                              |                        |     | 申請の実行                                                                                                    |
|-------------------------------------------------------------------|--------------------------------------------------------------|------------------------|-----|----------------------------------------------------------------------------------------------------|
| crosoft 365                                                       | ▶ このライブラリを検索                                                 |                        |     | 必要なファイルの登録が完了したら、 ♀ 申請する を                                                                                                    |
| ↑ 【推薦書類のアップロードはこちら】 >                                             |                                                              |                        | = 1 | クリックし、登録データを提出(申請の実行)します。                                                                                                    |
| 島津奨励賞 > Mail・                                                     | ・登録フォーム                                                      |                        |     |                                                                                                    |
| 01.pdf                                                            |                                                              | ファイルの削除                |     | 提出後は申請完了画面が表示されます。                                                                                                    |
| 02.pdf                                                            |                                                              | ファイルの削除                |     |                                                                                                    |
| 03.pdf                                                            |                                                              | ファイルの削除                |     | Microsoft 365                                                                                                    |
| srpar_certif2024a.xlsx                                            |                                                              | ファイルの削除                |     |                                                                                                    |
| srpar_certif2024.pdf                                              |                                                              | ファイルの削除                |     | 島津奨励賞 完了 > <b>完了</b>                                                                                                    |
| srpar_descript.pdf                                                |                                                              | ファイルの削除                |     | ✓ 申請が完了しました                                                                                                    |
| ← 戻る (このまま保存されます)                                                 | アップロードファイルが表示されます ^                                          | <ul><li>申請する</li></ul> |     | 島津奨励賞のお申込みいただきありがとうございます。<br>ご申請を受け付けました。                                                                                                    |
| 申請ID: 2010年1111年2日<br>このフォームは島津奨励賞専用の登録フォームで<br>【推薦書類の登録(アップロード)】 | र <b>न</b>                                                   | ータス:未申請の状態です。          | Ļ   | お送り頂きました内容を確認の上、申請ファイルに不備がない場合、<br>件名: [申請D:OO] 島津奨励賞申請を受け付けました (X月Y日ZZ:ZZ)<br>とのメールにてご連絡させて頂きます。<br>なお、申請ファイルに不備がなり場合は                                    |
| <ul> <li>【推薦書ファイル1】必要事項記入済みの 指</li> <li>(ファイルタードビデレキャー</li> </ul> | 廌書類1 <srpar_certif2024.xlsx><br/>↓ )</srpar_certif2024.xlsx> |                        |     | 什么: 1年前10:001 島本県受動作詞でファイルに不備がこさいました (KHYHZZZZZ)<br>との不備メールをお送りしております。<br>メールの内容をご確認の上、再申請のほどよろしくお願いいたします。<br>※ 0月3日終了まっ(ご ス帯い秘密⇒なりに / メ月以日マップを申請日時と目な) ます |
|                                                                   |                                                              |                        |     | ※6万21m2540000mm27所用されている、ハフィロ22220年時日時で元々ひみす。<br>メールの送信は最大5分ほど掛かる場合がございます。                                                                                 |
|                                                                   |                                                              |                        |     | 以上、よろしくお願い申し上げます。                                                                                                    |
| Microsoft 365                                                     |                                                              |                        |     | 🤶 申請一覧に移動する                                                                                                    |
|                                                                   |                                                              |                        |     |                                                                                                    |

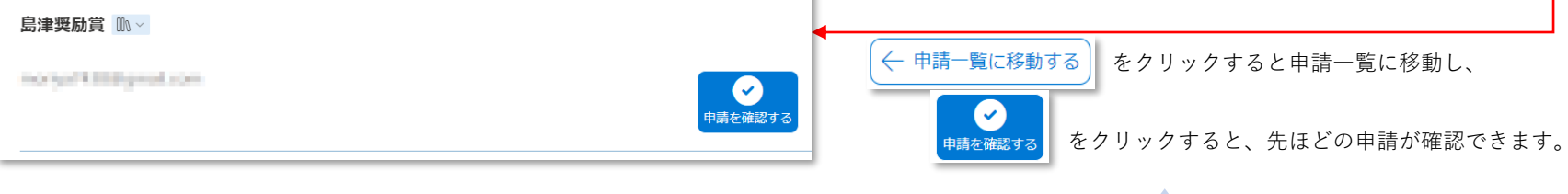

書類に不備がある場合にも、メールに記載の期限までに適切な修正と申請により受理されたら、 受付日時は最初の「申請する」ボタン押下時とみなします。

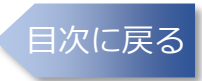

| ステータス                                                            | 具体的な状況                                                                                                    |                   |                                                              |  |  |
|------------------------------------------------------------------|----------------------------------------------------------------------------------------------------|-------------------|--------------------------------------------------------------|--|--|
| 未申請の状態です                                                         | 未申請です。申請フォームで一度も「申請する」 ボタンがクリックされていません。 申請の完了                                                                      |                   |                                                              |  |  |
| 処理中                                                              | 申請後の処理中です。最大5分ほどで申請者に「受付」、もしくは「不備あり」メールが送信されます。しばらくお待ちください。                                                        |                   |                                                              |  |  |
| 不備あり                                                             | 申請ファイルに不備がありました。詳細は不備メールをご確認ください。メールのリンク、またはこの画面の「編集」ボタンから<br>ファイルの修正登録と再申請ができます(メールに記載の期限まで)。                     |                   |                                                              |  |  |
| 完了                                                               | 正常に申請を受け付けました。締め切りまでは「編集」ボタンからファイルの差し替えも可能ですが、 <u>事務局</u> まで差し替える旨を、<br>申請ID、申請した公募対象名(島津賞など)を本文に記載し、メールでお知らせください。 |                   |                                                              |  |  |
| Microsoft 365                                                    |                                                                                                    | 登録P               | 內部処理完了後                                                      |  |  |
| 島津賞 > Mail・                                                      | a nation gr                                                                                                    |                   | 【申請ID: 数字14桁 】島津賞申請を受付けました                                   |  |  |
| <b>申請ID:</b> 数字14桁                                               |                                                                                                    |                   | *************************************                        |  |  |
| ステータス:処理中     ※5分ほどで申請者にメールが送信されますのでしばらくお待ちください。     編集する     削除 |                                                                                                    |                   | 本メールはンステムからの日刻出口に ぐ 9<br>*********************************** |  |  |
| 申請ステータスけ以下の4つです                                                  |                                                                                                    |                   | ·····································                        |  |  |
| 中間へブーラスは以下の4つじり。                                                 |                                                                                                    |                   |                                                              |  |  |
|                                                                  |                                                                                                    |                   | 公益別回広八 毎年将子び附派共別回 争初向です。<br>自連営のお申込みいただきありがとうございます           |  |  |
| 受付内部処理が完了すると、受付メール(右上図)が送信されますので                                 |                                                                                                    |                   | 二、「「「「「「」」」、「「」」、「」、「」、「」、「」、「」、「」、「」、「」、                    |  |  |
| 受付メール到着後に、最初にe-mailアドレス登録時に送付されたメール                              |                                                                                                    |                   |                                                              |  |  |
| (左下図)に記載の「※※の登録サイト」リンクから、処理後の申請情                                 |                                                                                                    |                   | ■ご申請内容                                                       |  |  |
| 報(右下図)が確認できます。                                                   |                                                                                                    |                   | ・申請 ID:数字14桁                                                 |  |  |
|                                                                  |                                                                                                    |                   | ・申請:島津賞                                                      |  |  |
|                                                                  |                                                                                                    |                   | <ul> <li>申請日時: 100-010-010-010-000</li> </ul>                |  |  |
|                                                                  |                                                                                                    |                   |                                                              |  |  |
| 【申請ID: 敛子1                                                       | 4桁 】島津貨申請の豆球ワ1トを用く                                                                                                 |                   |                                                              |  |  |
| <br>  本メールはシステムから                                                | の自動配信です                                                                                                    |                   |                                                              |  |  |
| *********                                                        |                                                                                                    |                   | 島津賞 > Mail・                                                  |  |  |
| ·····································                            |                                                                                                    |                   |                                                              |  |  |
|                                                                  | 術振興財団 東務局です                                                                                                    |                   | 由請し・数字14桁                                                    |  |  |
| 島津賞のお手続きいただ                                                      | きましてありがとうございます。                                                                                                    | · ·               |                                                              |  |  |
|                                                                  |                                                                                                    |                   | ステータス:完了                                                     |  |  |
| 登録サイトをご案内いたします。                                                  |                                                                                                    | 申請日時: ••••••••••• |                                                              |  |  |
| 島津賞推薦書の登録サイ                                                      |                                                                                                    |                   |                                                              |  |  |
| ※中請サイト後に財団よ<br>※ 答録サイトは                                          | リ日期达信される確認メール受信で登録か元∫です。                                                                                           |                   |                                                              |  |  |
| 20.22.90 × 1.1.10                                                |                                                                                                    |                   | 日次に戻る                                                        |  |  |
| 以下の手順で島津賞の推                                                      | 薦書ファイルの登録をお願いいたします。                                                                                                |                   |                                                              |  |  |